#### MAY 5-7, 2025 INNOVATE JMT CONSULTING NASHVILLE

## Maximizing Bank Feeds & Bank Rules

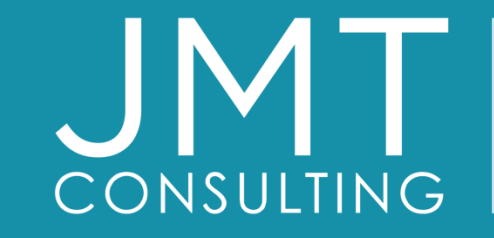

THE EXPERTS IN MISSION-DRIVEN NONPROFIT FINANCE

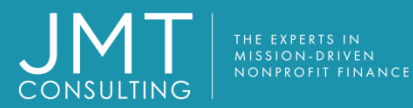

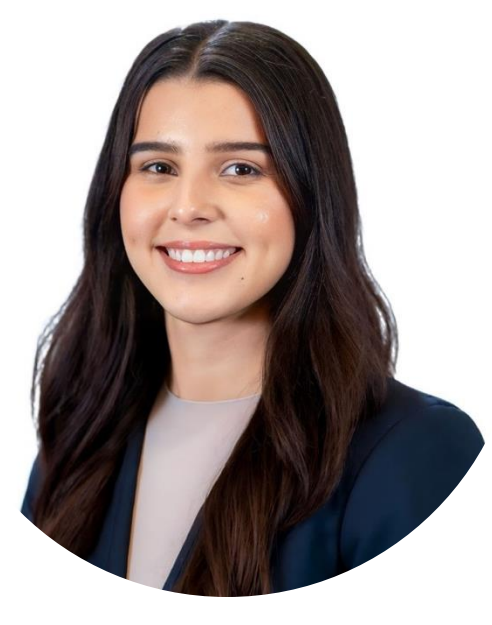

Fabiola Hernández Financial Solutions Consultant fhernandez@jmtconsulting.com

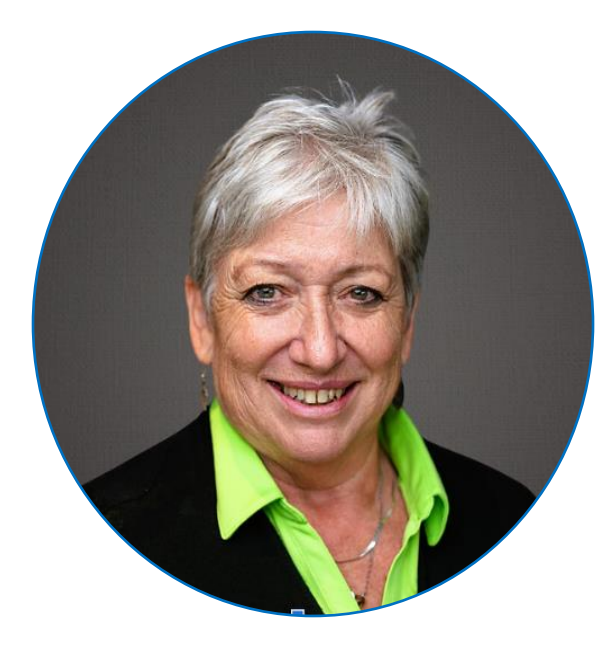

Dagi Stanton Manager, Education Services dstanton@jmtconsulting.com

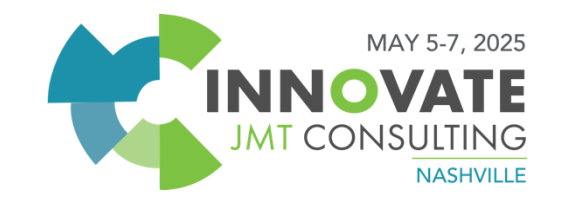

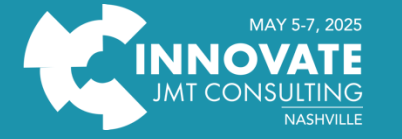

Thank you to our sponsors!

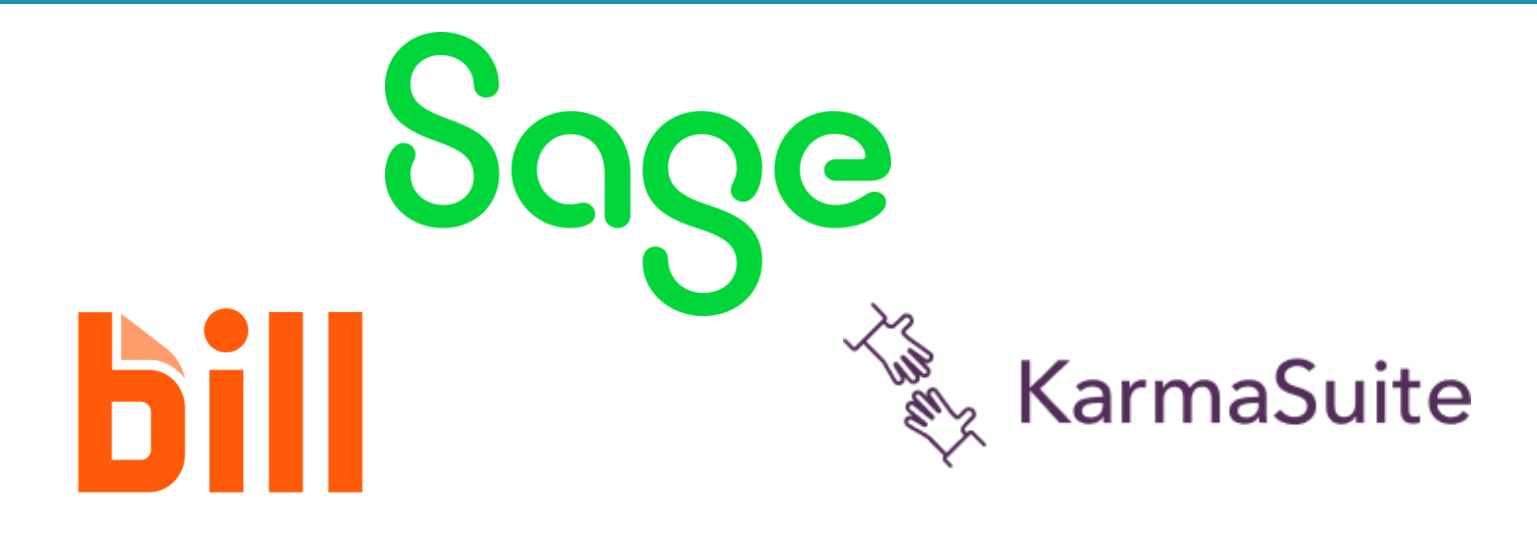

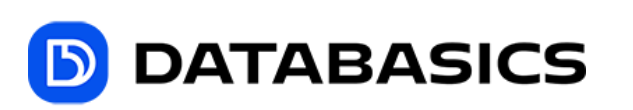

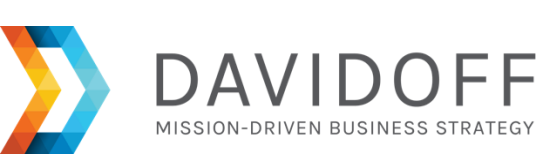

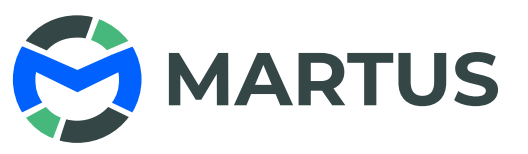

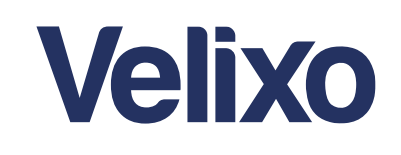

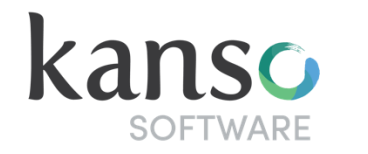

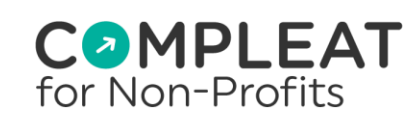

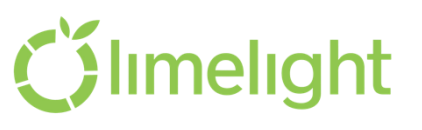

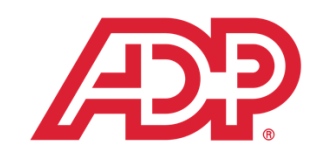

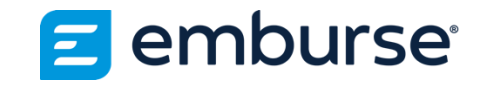

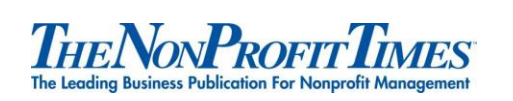

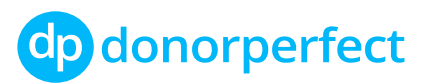

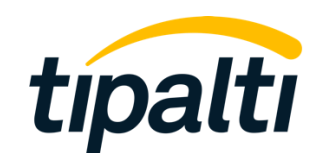

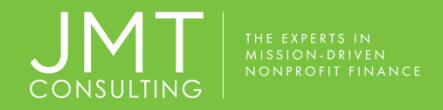

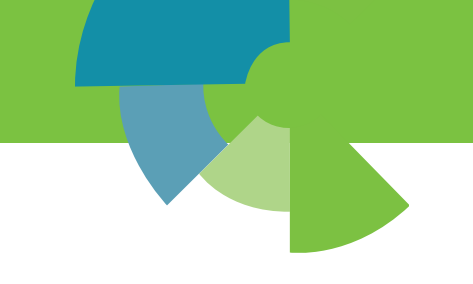

## Automatic Bank Feed connection choices

Standard connections

Premium connections

Custom connections

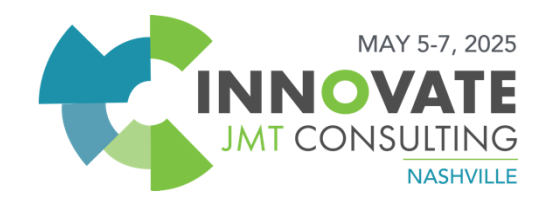

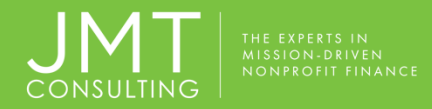

#### Bank Feed connections - Standard

- Standard bank feed connections through Plaid and FISPAN
- Plaid no fee, completely free for customers.
- FISPAN you first need to create a FISPAN account, and then you can setup the bank feed in Intacct.

*Note:* the bank may charge a fee for these connections, but this is determined by the bank itself and not by Intacct.

Once connected...

- Bank transactions typically take 10 min -3 days to start arriving in Intacct after connecting.
- It's important to note that while Sage Intacct provides these connections, the success of the connection depends on various factors, and Sage cannot guarantee every bank will connect without issues.

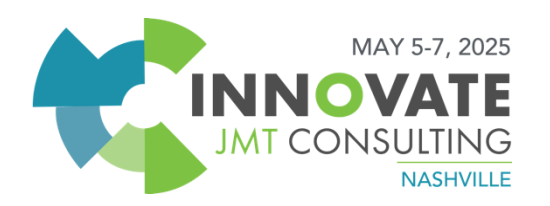

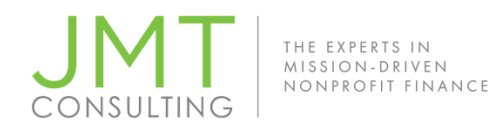

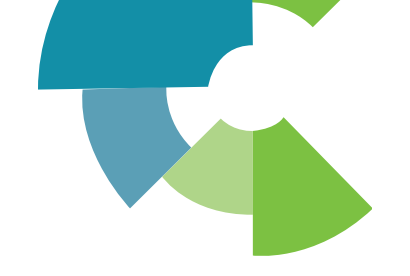

#### Standard connections

- Standard connections recommended for smaller volumes of transactions
- Customers with large number of connected accounts and large volumes of transactions. Could break the bank feed connection due to overuse

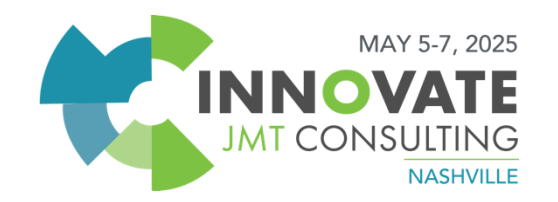

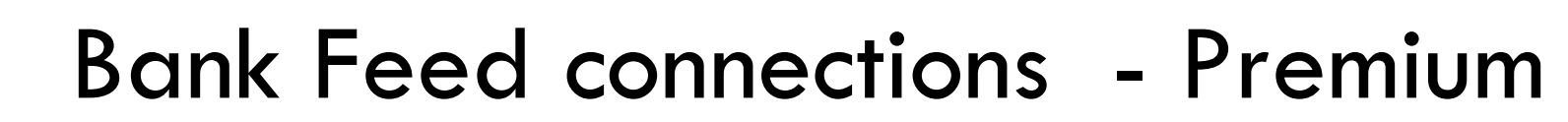

- Available with a fee through the service provider AccessPay
- Connects to your banks and accounts via the SWIFT bank network.
- Works by receiving daily MT messages (MT940) or CAMT.053 format statements from your connected bank account (s).
- Instantly transforms bank data into the correct format, before automatically delivered to Sage.

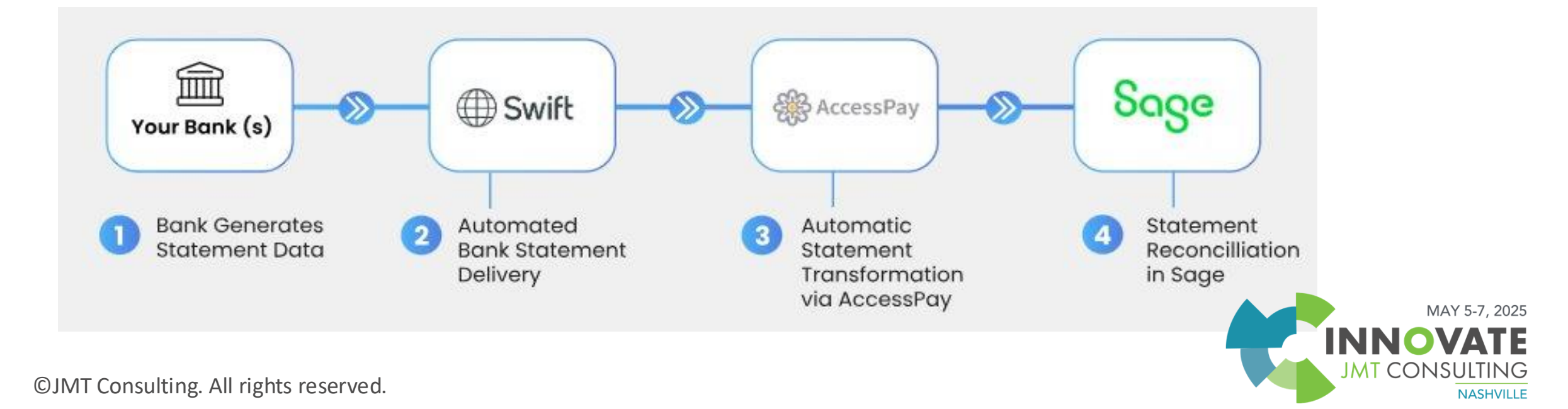

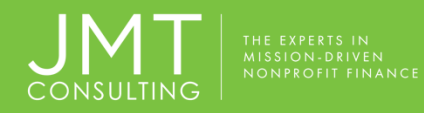

#### **Available Options**

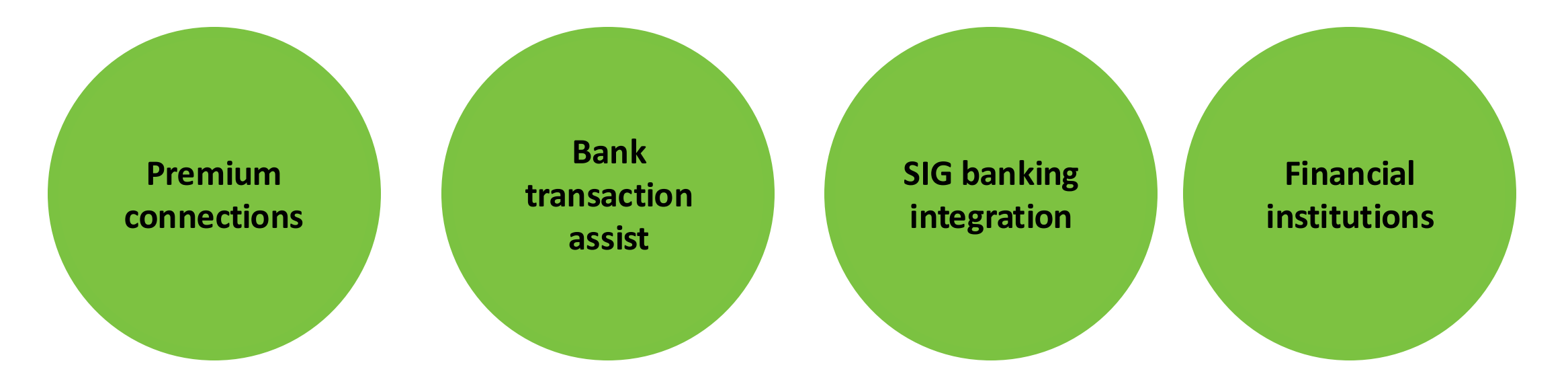

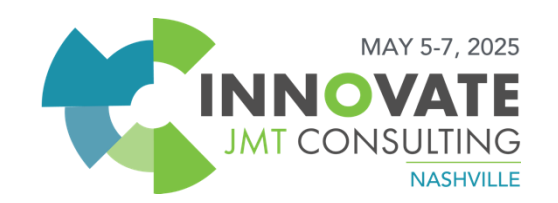

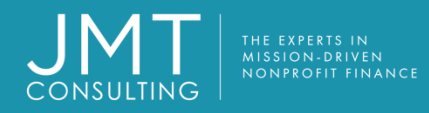

#### **Financial Institution**

#### • Multiple Accounts, One Login

Ideal for linking several accounts from the same bank—streamlines connection and management.

#### • Secure Login with MFA Support

Supports banks that require multi-factor authentication during setup and ongoing syncs.

#### • Supports Common U.S. Institutions

Most large U.S. banks are supported, with varying compatibility for smaller institutions.

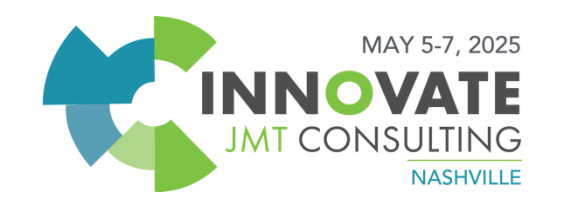

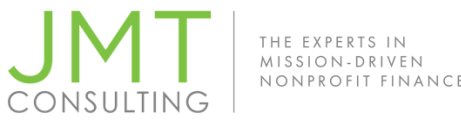

## **Available Options**

Bank transaction assist (no additional fee)

- For when a standard connection is not available
- Uses a file import for bank transactions into Sage Intacct for reconciliation
- Imported transactions automatically match to Intacct transactions
- Uses rules in the account's rule sets

| Supported | file types: |
|-----------|-------------|
| ✓ CSV     | ✓ OFX       |
| ✓ XLS     | ✓ ASO       |
| ✓ XLSX    | ✓ BAI2      |
| ✓ QIF     | ✓ CAMT.053  |

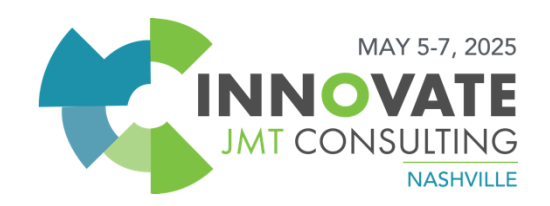

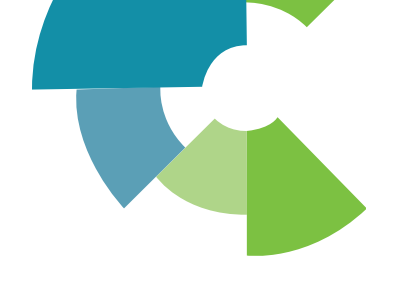

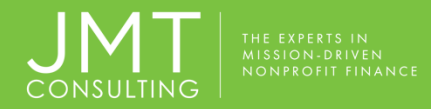

## Setup - Sage Cloud Services

- Navigate to Company > Admin > Subscriptions
- Sage Cloud Services

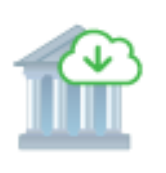

Sage Cloud Services Connect to bank feeds, prepare and file VAT and GST returns, and make direct bank-to-bank electronic payments with bank files.

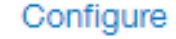

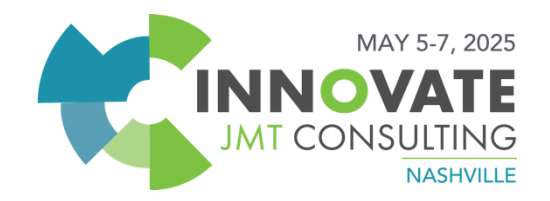

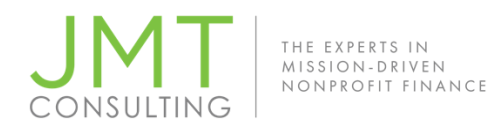

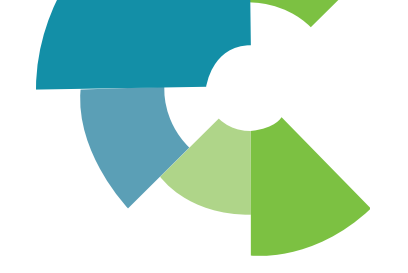

#### Setup - Connect your Accounts

- Go to Cash Management > Setup > Checking Accounts.
- Banking Cloud tab > Connect.
- Find your bank. Pay attention to the web address if there are multiple options.
- Follow the prompts to connect your bank feed until successful.

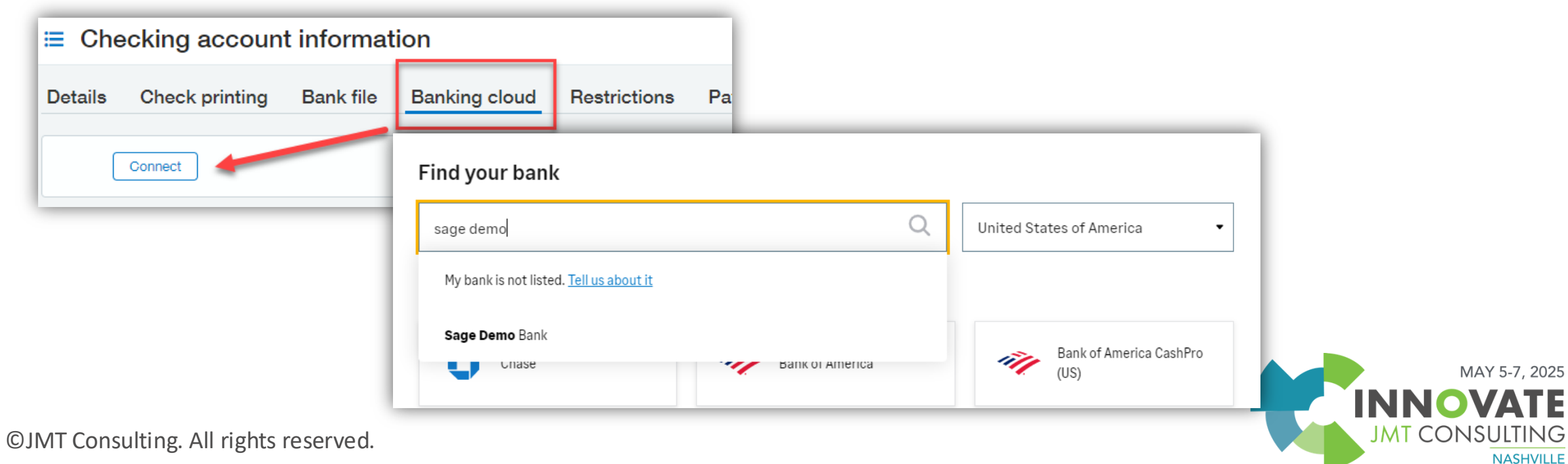

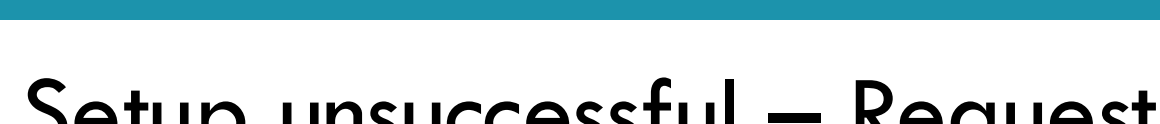

#### Setup unsuccessful – Request account

## If no results are found for your bank, choose "Tell us about it"

Enter the Bank Name, Account Type and

Bank URL. Submit.

Check often for updates to direct

connections: <u>Available direct connections for</u> <u>bank feeds</u>.

#### Connect your bank

Reduce labor-intensive data entry by connecting Sage to your online bank. We'll automatically check for new transactions on a daily schedule and download them as soon as possible.

# Find your bank Bank not Found No results for "Bank not Found" - Tell us about it Image: Chase Image: Chase

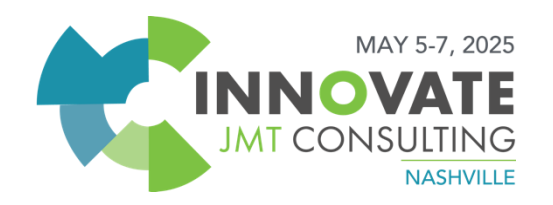

## Setup successful - Connect your Accounts

If successful, enter the Start date from which to begin downloading transactions.

- Avoid downloading transactions that you already reconciled
- When reconnecting, always choose the first date of the next month to reconcile.

| ically, the download | date is for the previ | ious 30 days or from | n the latest reconcilia | ition date. |         |
|----------------------|-----------------------|----------------------|-------------------------|-------------|---------|
| Download starting    | ı from                |                      |                         |             |         |
| 05/01/2023           | iii                   |                      |                         |             |         |
| Note: Some banks a   | llow you to downloa   | d the last 90 days o | f transactions only.    |             |         |
|                      | -                     | -                    |                         |             |         |
|                      |                       |                      |                         |             | Continu |

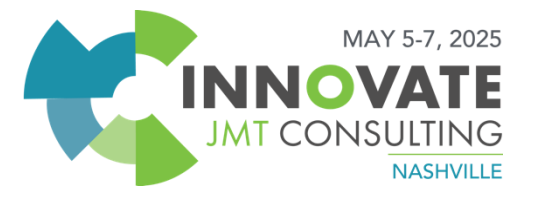

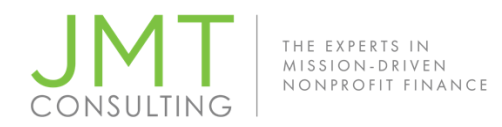

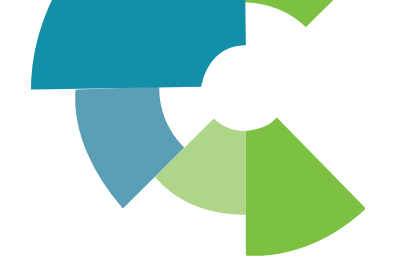

#### Setup – Bank Transactions Import

 $\sim$ 

#### ★ 🕋 Company

#### **Configure Sage Cloud Services**

| Company information                                       |                      |                                                     |
|-----------------------------------------------------------|----------------------|-----------------------------------------------------|
| Company ID                                                | Company name         |                                                     |
| Contact for notifications<br>fhernandez@jmtconsulting.com | Status<br>Subscribed |                                                     |
| Enable functionality                                      |                      | About subscribing entities to Sage Cloud Services @ |
| <ul> <li>Enable bank feeds</li> </ul>                     |                      |                                                     |
| <ul> <li>Enable bank file payment</li> </ul>              |                      |                                                     |
| ✓ Enable Bank transaction assistant file impor            |                      |                                                     |

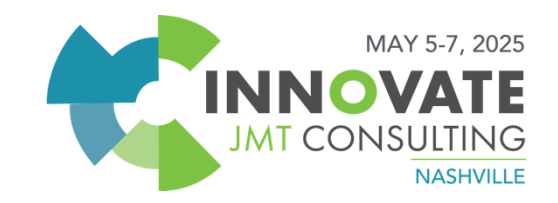

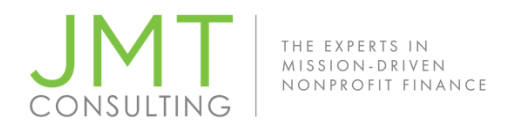

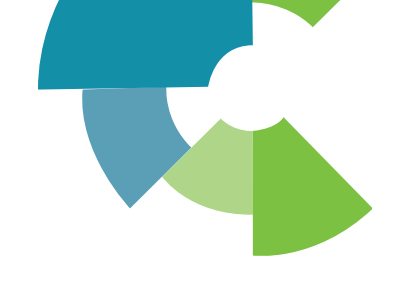

## Bank Connections - Things to keep in mind

Banks have different methods and can change their methods of authenticating:

- Authorization Required
- Duplicate transactions / Delays
- Custom View are helpful to keep tabs on statuses

| ckin                                       | ig accour                               | nts                                                                              |                                                                                                    |                                                                                                    |                                                                                                    |                                                                                                    |                                                                                                    |                                                                                                    |                                                                                                    | Add                                                                                                    | Done                                                                                                    |
|--------------------------------------------|-----------------------------------------|----------------------------------------------------------------------------------|----------------------------------------------------------------------------------------------------|----------------------------------------------------------------------------------------------------|----------------------------------------------------------------------------------------------------|----------------------------------------------------------------------------------------------------|----------------------------------------------------------------------------------------------------|----------------------------------------------------------------------------------------------------|----------------------------------------------------------------------------------------------------|----------------------------------------------------------------------------------------------------|----------------------------------------------------------------------------------------------------|
| Checking accounts         Bank Feed Status |                                         |                                                                                  |                                                                                                    |                                                                                                    |                                                                                                    |                                                                                                    |                                                                                                    |                                                                                                    |                                                                                                    |                                                                                                    |                                                                                                    |
|                                            | ID 🕶                                    | Name                                                                             | Account No.                                                                                                    | Fund                                                                                                    | GLA                                                                                                    | Bank Feed Status                                                                                                    | Last Feed Date                                                                                                    | Refresh Status                                                                                                    | Next Check No.                                                                                                    | Last Recon Date                                                                                                    | Last Recon Bal.                                                                                                    |
| View                                       | B01                                     | Security State Bank - Checking Main                                              | 31264495                                                                                                    | 100                                                                                                    | 1100                                                                                                    | Connected                                                                                                    | 05/02/2023                                                                                                    | Success                                                                                                    | 502                                                                                                    | 10/31/2021                                                                                                    | 7301919.97                                                                                                    |
| View                                       | B02                                     | Security State Bank - Payroll                                                    | 31245576                                                                                                    | 100                                                                                                    | 1120                                                                                                    | Connection requested                                                                                                    |                                                                                                    |                                                                                                    | 3245                                                                                                    |                                                                                                    |                                                                                                    |
| View                                       | B03                                     | WF - Direct Bank Feed Example                                                    | 31264497                                                                                                    | 100                                                                                                    | 1110                                                                                                    | Connection requested                                                                                                    |                                                                                                    |                                                                                                    | 103                                                                                                    |                                                                                                    |                                                                                                    |
|                                            | Ckin<br>Feed \$<br>View<br>View<br>View | Cking accour<br>Feed Status ▼ M<br>ID ▼<br>(<br>View B01<br>View B02<br>View B03 | Cking accounts     Feed Status       Manage views       ID       Name     ID       Name     View B01     Security State Bank - Checking Main     View B02   Security State Bank - Payroll     View B03     WF - Direct Bank Feed Example | Cking accounts     Feed Status       Manage views       Include private     Advanced f     ID       Name     Account No.     View B01     Security State Bank - Checking Main     31264495     View B03     WF - Direct Bank Feed Example | Cking accounts     Feed Status       Manage views       Include private     Advanced filters     ID       Name     Account No.     Fund     View B01     Security State Bank - Checking Main     31264495     100        View B03     WF - Direct Bank Feed Example     31264497 | Cking accounts     Feed Status       ID       Name     Account No.     Fund     GLA     View   B01   Security State Bank - Checking Main   31264495   100   1100   View   B02   Security State Bank - Payroll   31264497   100   110 | Cking accounts     Feed Status     Manage views     Include private     Advanced filters     Clear all filters     ID     Name     Account No.     Fund   GLA   Bank Feed Status     View   B01   Security State Bank - Checking Main   31264495   100   1100   Connection requested   View   B03   WF - Direct Bank Feed Example   31264497   100   110   Connection requested | Feed Status Manage views Include private Advanced filters Clear all filters     ID Name   ID Name   Security State Bank - Checking Main 31264495 100 1100   View B01 Security State Bank - Checking Main 31264495 100 1100   View B02 Security State Bank - Payroll 31264497 100 1100 Connection requested | Feed Status Manage views Include private Advanced filters Clear all filters     ID Name   ID Name   ID Security State Bank - Checking Main   View B01   Security State Bank - Checking Main   31264495   100 1100   Connected 05/02/2023   Success   View   B03   WF - Direct Bank Feed Example | Feed Status Manage views Include private Advanced filters Clear all filters   ID • Name   ID • Name Account No. Fund GLA Bank Feed Status Last Feed Date Refresh Status Next Check No.   View B01 Security State Bank - Checking Main   View B02 Security State Bank - Payroll 31264495 100 110 Connection requested 05/02/2023 Success 502   View B03 WF - Direct Bank Feed Example 31264497 100 110 Connection requested 103 103 | Add         Advanced filters       Clear all filters         Include private       Advanced filters       Clear all filters         ID •       Name       Account No.       Fund       GLA       Bank Feed Status       Last Feed Date       Refresh Status       Next Check No.       Last Recon Date         View       B01       Security State Bank - Checking Main       3126495       100       110       Connection requested       502       10/31/2021         View       B03       WF - Direct Bank Feed Example       3126497       100       110       Connection requested       Connection requested       State       State       State |

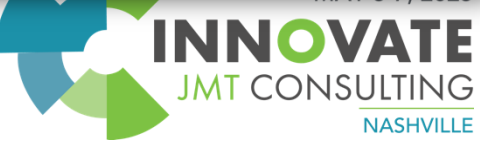

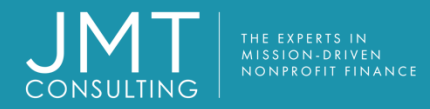

#### **Cash Management - Bank Transactions**

- Go to Cash Management > Bank Transactions
- All bank feed transactions are listed here
- Custom Views can be helpful

| Bank   | trans                                                           | sactions     |                 |                                     |                |               |                 |          |           |       |                                 |                  | Do        | one Export ~     |
|--------|-----------------------------------------------------------------|--------------|-----------------|-------------------------------------|----------------|---------------|-----------------|----------|-----------|-------|---------------------------------|------------------|-----------|------------------|
| All 🗸  | ✓     Manage views ✓     Advanced filters     Clear all filters |              |                 |                                     |                |               |                 |          |           |       |                                 |                  |           |                  |
| Ignore | Ignore Stop ignoring (1 - 506 of 506)                           |              |                 |                                     |                |               |                 |          |           |       |                                 |                  |           | (1 - 506 of 506) |
| Select |                                                                 | Account type | Bank account ID | Bank name                           | Posting date 🔺 | Document type | Document number | Currency | Amount    | Payee | Description                     | Transaction type | Status    | Amount to match  |
|        |                                                                 |              |                 |                                     |                |               |                 |          |           |       |                                 |                  |           |                  |
|        | View                                                            | Bank         | B01             | Security State Bank - Checking Main | 05/01/2023     | CREDIT        |                 | USD      | 1,034.99  | 123   | 123                             | Deposit          | Unmatched | 1,034.99         |
|        | View                                                            | Bank         | B01             | Security State Bank - Checking Main | 05/01/2023     | INT           |                 | USD      | 86.00     |       | Invoice 7855 Goods 17944 L17944 | Deposit          | Unmatched | 86.00            |
|        | View                                                            | Bank         | B01             | Security State Bank - Checking Main | 05/01/2023     | CREDIT        |                 | USD      | 10,561.49 | C115  | C115 C115                       | Deposit          | Matched   | 0.00             |
|        | View                                                            | Bank         | B01             | Security State Bank - Checking Main | 05/01/2023     | DEBIT         |                 | USD      | 9,971.55  |       | D852                            | Withdrawal       | Unmatched | 9,971.55         |
|        | View                                                            | Bank         | B01             | Security State Bank - Checking Main | 05/01/2023     | CREDIT        |                 | USD      | 10.01     |       | 85                              | Deposit          | Unmatched | 10.01            |
|        | View                                                            | Bank         | B01             | Security State Bank - Checking Main | 05/01/2023     | DEBIT         |                 | USD      | 84.53     |       |                                 | Withdrawal       | Unmatched | 84.53            |
|        |                                                                 |              |                 |                                     |                |               |                 |          |           |       |                                 |                  |           |                  |

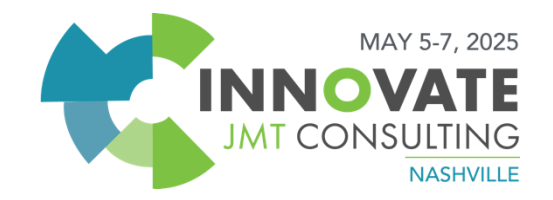

#### Bank Transactions – Ignore and Unignore

- Zero-dollar transactions
- Duplicate transactions
- Bank feed delays that require you to manually upload a file, but then the bank feed downloads the same information.

| *        | Cash Manageme       | ent ~              |               |                | 11       |                  |           | Q Search        |
|----------|---------------------|--------------------|---------------|----------------|----------|------------------|-----------|-----------------|
| Bank t   | ransactions         |                    |               |                | 15       |                  |           | Done Export     |
| All ▼ M  | lanage views ▼ Adva | anced filters Clea | r all filters |                |          | •                |           | (1 - 104 of 104 |
| Select   | Account type        | Bank account ID    | Bank name     | Posting date 🔺 |          | Transaction type | Status    | Amount to match |
| <b>~</b> | View Credit card    | AMEX               | AMEX          | 04/29/2023     | <b>1</b> | Charge           | Unmatched | 396.15          |
|          | View Credit card    | AMEX               | AMEX          | 04/29/2023     | e S      | , Charge         | Matched   | 0.00            |
|          | View Credit card    | AMEX               | AMEX          | 04/29/2023     | <u> </u> | Charge           | Unmatched | 32.13           |

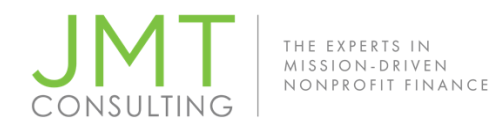

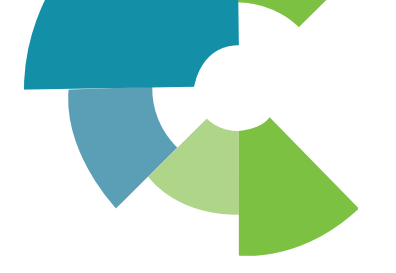

#### Bank Transactions – More Actions

- Bank Transactions do not have GL impact, however...
- If you click View > More Actions

| Bank account 1<br>B01<br>Rosting date<br>05/01/2023<br>Document type<br>CREDIT<br>Document num | a<br>hber                                |             | Amount<br>10,561.49<br>Payee<br>C115<br>Description<br>C115 C115<br>Transaction t<br>Deposit | type  |             | 1         | Amount to match<br>10,561.49<br>Match mode<br><br>Unmatched date<br> | Funds transfer<br>Interest earned<br>Journal entry<br>Other receipts<br>Receive payments<br>Ignore<br>Edit this page<br>Object definition |                                            | More actions                                                                               |
|------------------------------------------------------------------------------------------------|------------------------------------------|-------------|----------------------------------------------------------------------------------------------|-------|-------------|-----------|----------------------------------------------------------------------|----------------------------------------------------------------------------------------------------|--------------------------------------------|--------------------------------------------------------------------------------------------|
| Currency<br>USD<br>Matched trar                                                                | nsactions                                |             | Status<br>Unmatched                                                                          |       |             |           | Bank account ID<br>AMEX<br>Posting date<br>04/30/2023                | Amount<br>90.70<br>Payee<br>                                                                                                    | Amount to match<br>90.70<br>Match mode<br> | Charges and other<br>fees<br>Credit card<br>transaction<br>Journal entry<br>Manual payment |
| GL post<br>date                                                                                | Check no. or<br>doc no.<br>All rights re | Description | Bank<br>amount                                                                               | Payee | Txn<br>date | Tx<br>tyr | Document type<br>DEBIT<br>Document number<br><br>Currency<br>        | Description<br>Transaction type<br>Charge<br>Status<br>Unmatched                                                                          | Unmatched date<br><br>Unmatched by<br>     | lgnore<br>Edit this page<br>Object definition<br>Table size                                |

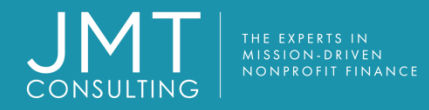

#### Bank Transactions > More Actions Uses

Use for:

- Transactions that are not already in Intacct
- AR transactions that need to post to the subledger
- Transactions that don't require Purchasing or AP approvals, AP subledger

Examples include:

- Receiving customer payments
- One-time transactions

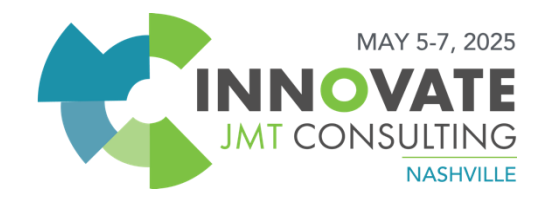

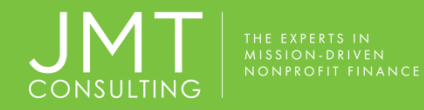

#### Create Rules or Match Rules? When to use What?

|                           | Subledger | Already |               |
|---------------------------|-----------|---------|---------------|
| Example                   | Impact?   | posted? | How to Handle |
| Charges without approvals | No        | No      | Create Rules  |
| Bank Fees/Interest earned | No        | No      | Create Rule   |
| Recurring online payments | No        | No      | Create Rules  |
| Refunds/Credits/Cash Back | No        | No      | Create Rules  |
| Unexpected donor contrib. | No        | No      | Create Rules  |
| Employee ACH payroll      | No        | Yes     | Match Rules   |
| Payroll Taxes             | No        | Yes     | Match Rules   |
|                           |           |         | Bank Trans >  |
| Customer Payments         | Yes       | No      | More Actions  |
| Refunds/Credit on Vendor  |           |         | Bank Trans >  |
| charges                   | Yes       | No      | More Actions  |
| Charge payoff             | Yes       | Yes     | Match Rules   |
| Charges that require      |           |         |               |
| approval                  | Yes       | Yes     | Match Rules   |
| Vendor Payments           | Yes       | Yes     | Match Rules   |

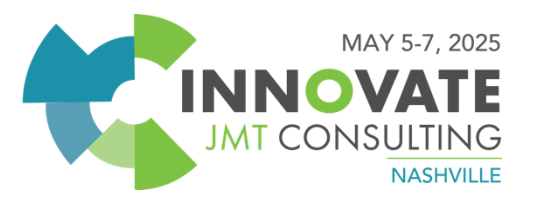

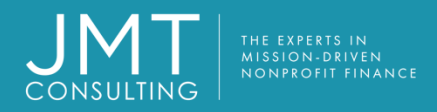

## Match Rule Uses

Use for:

- Transactions that are already in Intacct
- Anything that needs to hit a subledger

Examples include:

- Vendor payments and credits
- Payroll checks and ACH
- Charge payoff payment

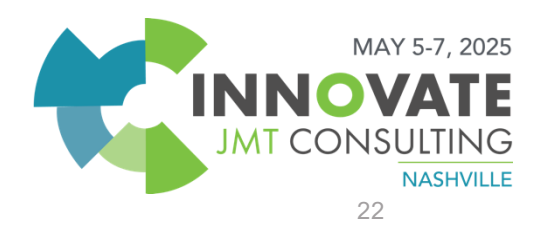

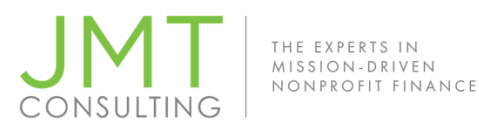

## Match Rule Setup

- Details 1.
- Filter transactions by 2.
- Group transactions by 3.
- Matching conditions 4.

#### Then, add to a Rule Set

|          | _      |                        |                  |       |          |    |                 |                                 |               |
|----------|--------|------------------------|------------------|-------|----------|----|-----------------|---------------------------------|---------------|
| νD       | etail  | s                      |                  |       |          |    |                 | ,                               | About rules 🕜 |
| Туре     |        |                        | ID *             |       |          | Na | me *            |                                 |               |
| Mat      | ch rul | e                      | ×                |       |          |    |                 |                                 |               |
| Desc     | riptio | n                      | Status           |       |          |    |                 |                                 |               |
|          |        |                        | Active           |       | ~        |    |                 |                                 |               |
| ∨F       | ilter  | transaction by         |                  |       |          |    |                 |                                 |               |
|          |        | Data source            | Field            |       | Operator |    |                 | Value                           |               |
| $\equiv$ | 1      | Bank transactions      | Transaction type |       | Equals   |    |                 | Credit                          | + 🟛           |
| $\equiv$ | 2      | Bank transactions      | Document type    |       | Equals   |    |                 |                                 | + 🗎           |
| $\equiv$ | 3      |                        |                  |       |          |    |                 |                                 | +             |
|          |        |                        |                  |       |          |    |                 |                                 |               |
|          |        |                        |                  |       |          |    |                 |                                 |               |
| > G      | iroup  | transactions by        |                  |       |          |    |                 |                                 |               |
|          |        |                        |                  |       |          |    |                 |                                 |               |
| $\sim$ N | latch  | ning conditions        |                  |       |          |    |                 |                                 |               |
|          |        | Bank transaction field | Operator         | Value |          |    | Match with this | field in an Intacct transaction |               |
| Ξ        | 1      | Document number        | Equals           |       |          |    | Document numb   | er                              | + 🛍           |
| $\equiv$ | 2      | Posting date           | Within           | 1     |          |    | Posting date    |                                 | + 🗎           |
| $\equiv$ | 3      | Amount ~               | Equals ~         | Value |          |    | Amount          | ~                               | + 🟛           |
| Ξ        | 4      |                        |                  |       |          |    |                 |                                 | +             |

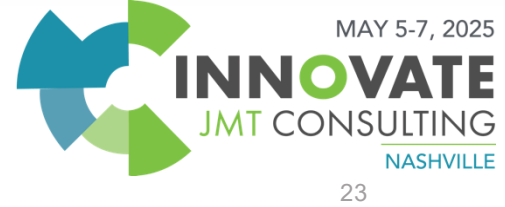

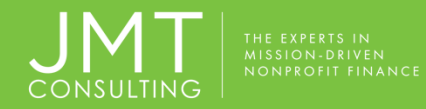

#### Filter transactions by – Cheat sheet

| Account Type | Document<br>Type | Transaction<br>Type | Affect on Account | Examples                                                                    |
|--------------|------------------|---------------------|-------------------|-----------------------------------------------------------------------------|
| Bank         | DEBIT            | Withdrawal          | Decrease balance  | Vendor/Employee payments, Service charges, Manual payments                  |
| Bank         | CREDIT           | Deposit             | Increase balance  | Customer payments, Other Receipts, Interest earned                          |
| Credit Cards | DEBIT            | Charge              | Increase balance  | Positive credit card transactions, Charges and Service fees                 |
| Credit Cards | CREDIT           | Payment             | Decrease balance  | Statement payments, Refunds, credits on account, cash<br>back MAY 5-7, 2025 |
|              |                  |                     |                   |                                                                             |

**JMT CONS** 

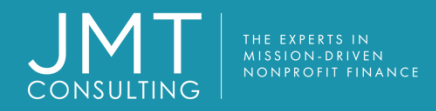

#### Filter transactions by

- Be specific!
  - Include Transaction type = Debit or Credit
  - > Add Descriptions "Contains" whenever possible. The value is case sensitive.
  - \*Always add a Date filter for when to begin using the rule
- $\sim$  Filter transaction by

|          |   | Data source         | Field            | Operator          | Value        |     |
|----------|---|---------------------|------------------|-------------------|--------------|-----|
| $\equiv$ | 1 | Bank transactions   | Transaction type | Equals            | Debit        | + 🛍 |
| $\equiv$ | 2 | Bank transactions   | Description      | Contains          | Bank Fee     | + 🛍 |
| $\equiv$ | 3 | Bank transactions ~ | Posting date ~   | Is greater than ~ | 05/01/2023 菌 | + 🛍 |
| $\equiv$ | 4 |                     |                  |                   |              | +   |

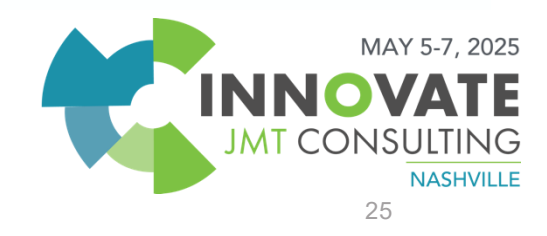

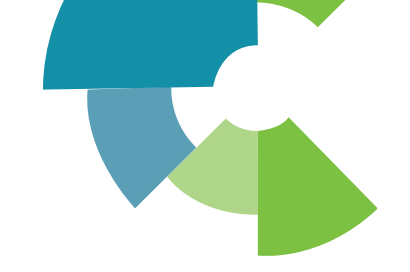

## Match Rules – Group transactions by

- Use more specific filters with Group by
- Group by Intacct transaction matches many Intacct trxns to a lump summed at the bank.
- Group by Bank transactions matches many bank payments to a bill lump summed in Intacct.

| $\sim$ Fil | ter t                    | ransaction by                          |                                                |                                       |             |   |   |
|------------|--------------------------|----------------------------------------|------------------------------------------------|---------------------------------------|-------------|---|---|
|            |                          | Data source                            | Field                                          | Operator                              | Value       |   |   |
| ≡          | 1                        | Bank transactions                      | Transaction type                               | Equals                                | Debit       | + | Ŵ |
| =          | 2                        | Bank transactions                      | Description                                    | Contains                              | ADP Payroll | + | Î |
| ≡          | 3                        | Bank transactions                      | Document number                                | Begins with                           | 00002       | + | Î |
| $\equiv$   | 4                        |                                        |                                                |                                       |             | + |   |
|            | ct tr<br>)ocur<br>?ostir | ansactions T<br>ment number<br>ng date | akes all transactions tha<br>and compares them | t meet this criteria<br>for matching. |             |   |   |
| Bank       | trai                     | nsactions<br>ment number               |                                                |                                       |             |   |   |

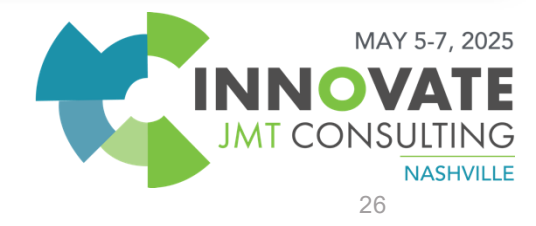

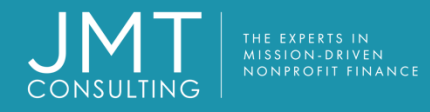

#### **Best Practices for Match Rules**

- Put most specific / complex rules AKA: "Sniper Rules" first
- The more vague or general rules go last
- Be careful when using too general rules
- For example: You might have multiple transactions with the same amount in a month, if your rule only matches based on Amount, then Intacct may not match any of them because it doesn't know which one to match to.
- Or, it can incorrectly match up transactions, which can be just as confusing.

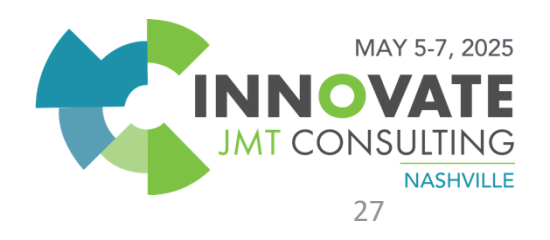

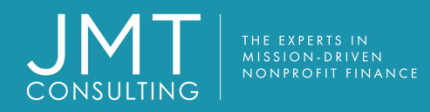

#### Match Rule Examples

- Payroll ACH payments that hit the bank in one lump sum
  - Date is known
  - Document number/Description can be known
  - Use Intacct Posting date Group by option

| ∼ Fi     | ilter t              | transaction by         |                  |       |                                                          |                                        |                                      |   |   |
|----------|----------------------|------------------------|------------------|-------|----------------------------------------------------------|----------------------------------------|--------------------------------------|---|---|
|          |                      |                        |                  |       |                                                          |                                        |                                      |   |   |
|          |                      | Data source            | Field            |       | Operator                                                 |                                        | Value                                |   |   |
| $\equiv$ | 1                    | Bank transactions      | Transaction type |       | Equals                                                   |                                        | Debit                                | + | Ŵ |
| $\equiv$ | 2                    | Bank transactions      | Description      |       | Contains                                                 |                                        | ADP Payroll                          | + | Û |
| $\equiv$ | 3                    | Bank transactions      | Document number  |       | Begins with                                              |                                        | 00002                                | + | Ŵ |
| $\equiv$ | 4                    |                        |                  |       |                                                          |                                        |                                      | + |   |
|          |                      |                        |                  | _     |                                                          |                                        |                                      |   |   |
|          |                      |                        |                  |       |                                                          |                                        |                                      |   |   |
| $\sim G$ | roup                 | transactions by        |                  |       |                                                          |                                        |                                      |   |   |
| Intac    | Intacct transactions |                        |                  |       | Reference your l<br>tomize these filt<br>transactions ar | Bank data<br>ers to mat<br>re fed into | and<br>ich how<br>Intacct.           |   |   |
|          | Docur                | ment number            |                  |       |                                                          |                                        |                                      |   |   |
|          |                      | Document number        |                  |       |                                                          |                                        |                                      |   |   |
| в        | R F                  | Posting date           |                  |       |                                                          |                                        |                                      |   |   |
|          | Bank                 | transactions           |                  |       |                                                          |                                        |                                      |   |   |
| -        |                      | Document number        |                  |       |                                                          |                                        |                                      |   |   |
| r        |                      | Posting date           |                  |       |                                                          |                                        |                                      |   |   |
|          | 「                    | Using date             |                  |       |                                                          |                                        |                                      |   |   |
| -        |                      |                        |                  |       |                                                          |                                        |                                      |   |   |
|          |                      | Bank transaction field | Operator         | Value |                                                          | Match with                             | this field in an Intacct transaction |   |   |
| Ξ        | 1                    | Posting date           | Equals           |       |                                                          | Posting date                           | e                                    | + | Î |
| $\equiv$ | 2                    | Amount ~               | Equals ~         | Value |                                                          | Amount                                 | ~                                    | + | Î |
| =        | 3                    |                        |                  |       |                                                          |                                        |                                      | + |   |

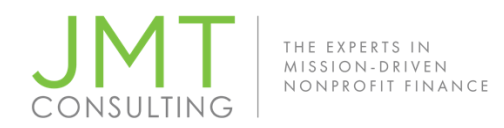

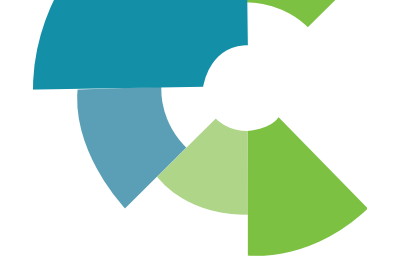

#### Match Rule Examples

- Generic Customer Deposits:
  - You can control the deposit date, but the Doc. Numbers are rarely consistent
  - Filter by Transaction type = Credit
  - Match on Date within a range of days and Amount

| $\sim$ | /latch | ing conditions         |          |       |                                          |
|--------|--------|------------------------|----------|-------|------------------------------------------|
|        |        |                        |          |       |                                          |
|        |        | Bank transaction field | Operator | Value | Match with this field in an Intacct tran |
| Ξ      | 1      | Posting date           | Within   | 4     | Posting date                             |
| =      | 2      | Amount ~               | Equals ~ | Value | Amount ~                                 |

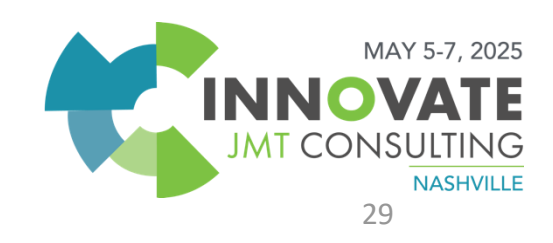

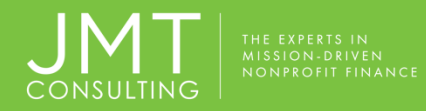

#### Match Rule Examples

- Generic Vendor/Employee Payments
  - You can't control the vendor/employee deposit date
  - Filter by Transaction type = Debit
  - Match by Amount and Document number

| $\sim$ N | latch | ing conditions         |          |       |                                                 |
|----------|-------|------------------------|----------|-------|-------------------------------------------------|
|          |       |                        |          |       |                                                 |
|          |       | Bank transaction field | Operator | Value | Match with this field in an Intacct transaction |
| $\equiv$ | 1     | Amount                 | Equals   |       | Amount                                          |
| $\equiv$ | 2     | Document number (lea ~ | Equals ~ | Value | Document number ~                               |

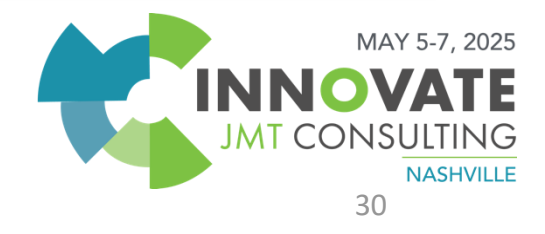

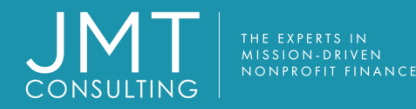

#### Cash Management – Match Rules

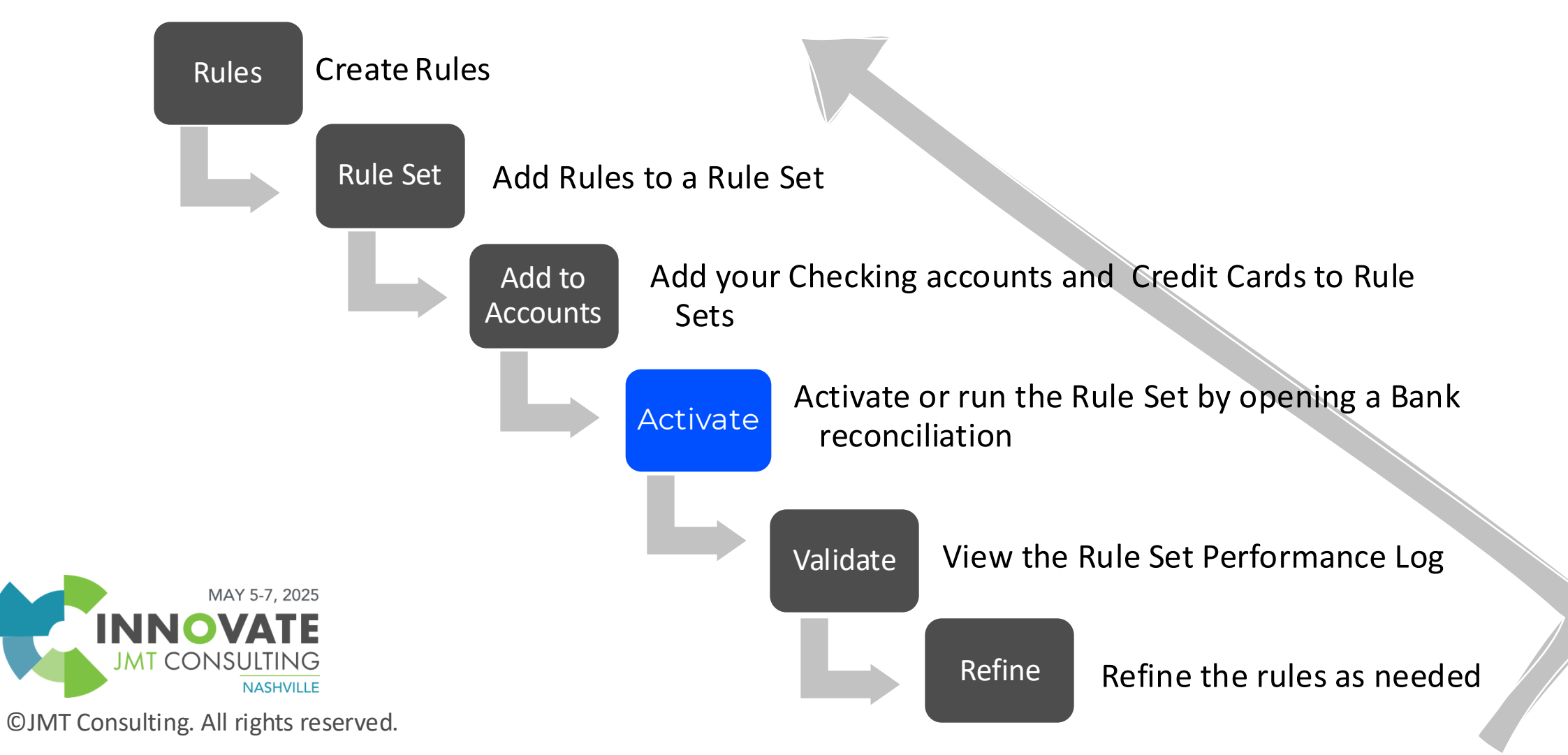

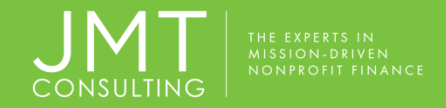

#### Cash Management > Setup > Rule set performance log

| Reconcile ci                      | redit card account                  |                   |                                                      |                          |                   |                                  | Edit                           | C                      |                        |           |
|-----------------------------------|-------------------------------------|-------------------|------------------------------------------------------|--------------------------|-------------------|----------------------------------|--------------------------------|------------------------|------------------------|-----------|
| AMEX                              |                                     |                   |                                                      |                          |                   |                                  |                                | 1                      |                        |           |
| Statement ending dat              | e 05/03/2023 Last recond            | led               | Bank feed status Connected Last ban                  | k feed                   | date 05/03/2023   | Last bank feed b                 | n date 04/30/2023              |                        |                        |           |
| Intacct unma<br>transaction<br>14 | Intacct unma<br>amoun<br>-1,161.    | atched<br>t<br>11 | Bank unmatched<br>transactions<br>108 3              | unmat<br>amoun<br>,063.5 | tched<br>t<br>j5  | Matched<br>charges:<br>-5,475.54 | Matched<br>payments:<br>848.30 |                        |                        |           |
| Rule set perfo                    | rmance log                          |                   |                                                      |                          |                   |                                  |                                |                        | Done                   | Export    |
| ↓II ▼ Manage views ▼              | Advanced filters Clear all filte    | rs                |                                                      |                          |                   |                                  |                                |                        |                        |           |
|                                   |                                     |                   |                                                      |                          |                   |                                  |                                |                        | _                      | (1 - 2 of |
| Account 2                         | Account name                        | Rule set ID       | Rule set name                                        | Rules                    | Bank txns process | sed Intacct txns processe        | d Bank txns matched            | I Intacct txns created | Runtime                | Status    |
|                                   |                                     |                   |                                                      |                          | μ                 |                                  |                                |                        | ļ                      |           |
| View AMEX                         | AMEX                                | 002               | Credit Card - Match Rule ( Date, Amount, Description | ) 4                      | 208               | 95                               | 100                            | 20                     | 05/02/2023 01:33:25 AM | Success   |
| View B01                          | Security State Bank - Checking Main | 001               | Bank - Match Rule ( Date, Amount, Doc#)              | 5                        | 201               | 117                              | 4                              | 4                      | 05/01/2023 12:35:36 PM | I Success |
|                                   |                                     |                   |                                                      |                          |                   |                                  |                                |                        | MAY 5-7                | 7, 2025   |
|                                   |                                     |                   |                                                      |                          |                   |                                  |                                |                        | NNOVA                  | TE        |
| MT Consultin                      | a All rights reserved               |                   |                                                      |                          |                   |                                  |                                |                        | JMT CONSUL             | TING      |

יסי

NASHVILLE

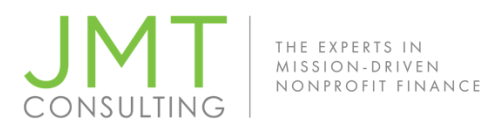

24 Credit Cards

#### Rule Set Performance Log

#### ≡ Rule set performance details

| Accou<br>AMEX<br>Intacc<br>95<br>Runtin<br>05/02/ | nt ID<br>t txns processed<br>re<br>2023 01:33:25 AM | Account nameRule set IDAMEX002Bank txns processedBank txns matched208100StatusSuccess |             |        |         |  | Rule ( Date, Amount, |
|---------------------------------------------------|-----------------------------------------------------|---------------------------------------------------------------------------------------|-------------|--------|---------|--|----------------------|
| Rule                                              | performance details                                 |                                                                                       |             |        |         |  |                      |
|                                                   |                                                     |                                                                                       |             |        |         |  |                      |
|                                                   | Rule ID                                             | Rule name                                                                             | Rule type   | Amount | Status  |  | Error message        |
| 1                                                 | Uber Rides - Julie                                  | Uber Rides - Julie                                                                    | Create rule | 56.51  | Success |  |                      |
| 2                                                 | Uber Rides - Julie                                  | Uber Rides - Julie                                                                    | Create rule | 36.03  | Success |  |                      |
|                                                   |                                                     |                                                                                       |             |        |         |  |                      |
|                                                   |                                                     |                                                                                       |             |        |         |  |                      |
| 18                                                | Refunds and Credits                                 | Refunds and Credits                                                                   | Create rule | 7      | Success |  |                      |
| 19                                                | Refunds and Credits                                 | Refunds and Credits                                                                   | Create rule | 3000   | Success |  |                      |
| 20                                                | Refunds and Credits                                 | Refunds and Credits                                                                   | Create rule | 861.97 | Success |  |                      |
| 21                                                | Credit Cards                                        | Credit Cards                                                                          | Match rule  | 315    | Success |  |                      |
| 22                                                | Credit Cards                                        | Credit Cards                                                                          | Match rule  | 99     | Success |  |                      |
| 23                                                | Credit Cards                                        | Credit Cards                                                                          | Match rule  | 110.15 | Success |  |                      |
|                                                   |                                                     |                                                                                       |             |        |         |  |                      |

Match rule

910.74

Success

Cash Management > Setup to see which rules are actually working...

Credit Cards

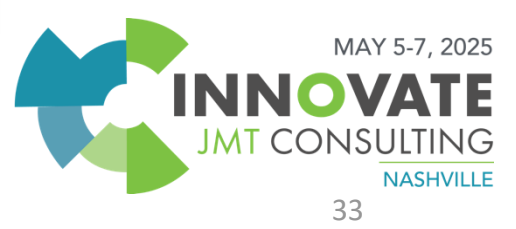

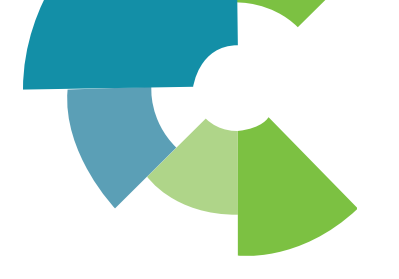

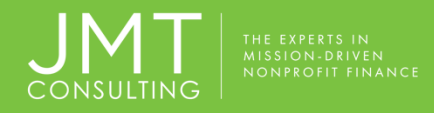

#### Create Rule Uses

Auto-create JEs or CC transactions based on bank feed or bank import data.

Good for:

- Transactions that don't need to post to a subledger and are not 1099-able
- Transactions not otherwise recorded through a different process

Use for any common or definable entries, for example:

- Journal entries to cash
- Bank fees, Interest earned, Other receipts and Funds transfers
- Credit card transactions
- Credits and refunds, cash back

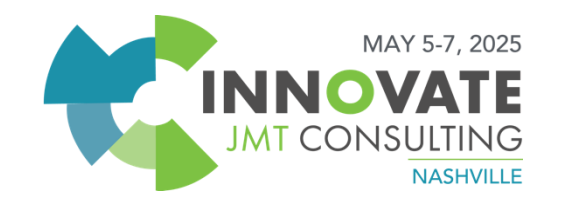

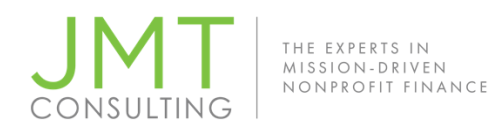

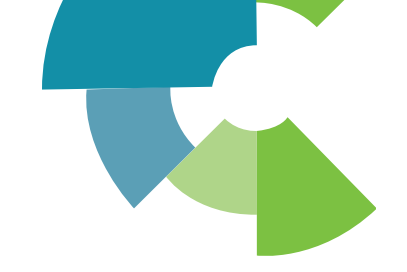

## Cash Management – Create Rules

5 steps to create a Rule:

- Details
- Filter by
- Group by
- Define transaction to create
- Create a Transaction template
   Lastly, add the rule to a Rule Set.

| ©JMT | Consulting. | All | rights | reserved. |
|------|-------------|-----|--------|-----------|

| ∨ D      | etails  | S                       |       |                      |              |                  |             | About rule                 | :s 0 |
|----------|---------|-------------------------|-------|----------------------|--------------|------------------|-------------|----------------------------|------|
| ype      |         |                         |       | ID *                 |              | Name *           |             |                            |      |
| Crea     | te rul  | le v                    |       | WF Deposit           |              | Deposit Creation | n Rule - WF |                            |      |
| esci     | riptior | n                       |       | Status               | L            |                  |             |                            |      |
|          |         | ±.                      |       | Active               | ~            |                  |             |                            |      |
| ∕ Fi     | lter t  | transaction by          |       |                      |              |                  |             |                            |      |
|          |         | Data source             | Field | ł                    | Operator     |                  | Value       |                            |      |
| $\equiv$ | 1       | Bank transactions       | Pos   | ting date            | greater than |                  | 05/12/2022  | + 🛍                        |      |
| =        | 2       | Bank transactions       | Tran  | saction type         | equals       |                  | Credit      | + 🕮                        |      |
| =        | 3       | Bank transactions       | Des   | cription             | contains     |                  | Deposit     | + 🕮                        |      |
| =        | 4       |                         |       |                      |              |                  |             | +                          |      |
| > G      | roup    | transactions by         |       |                      |              |                  |             |                            |      |
| r D      | efine   | e transaction to create |       |                      |              |                  | Ge          | started with creation rule | es C |
| ans      | actio   | n type                  |       | Transaction template |              |                  |             |                            |      |
|          | nel er  | ntry v                  |       | 29 Deposit WE        | ~            |                  |             |                            |      |

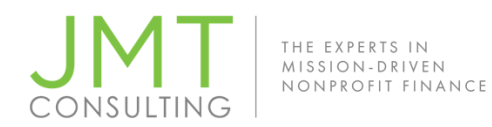

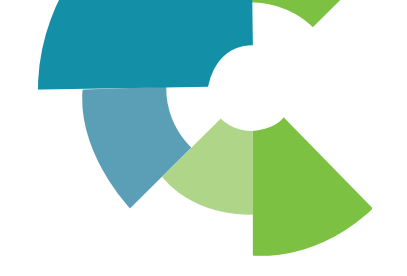

+ 🟛

+

#### Define transactions to create

- Transaction type
  - Journal entry
  - Credit Card transaction

#### Journals determine approvals in GL Configuration

- Transaction templates
  - Cash Mgmt > Setup

| Define transaction to create |                      |
|------------------------------|----------------------|
| Transaction type             | Transaction template |
|                              |                      |

| ction template |  |
|----------------|--|
| eposit WF      |  |

Ξ 2

Ξ 3

| ©JMT Consulting. A | Il rights reserved. |
|--------------------|---------------------|
|--------------------|---------------------|

| ransac                                                                   | ction Template fo          | or Journa  | al Entry    |            |        |           |                              | Save     |
|--------------------------------------------------------------------------|----------------------------|------------|-------------|------------|--------|-----------|------------------------------|----------|
| Name *                                                                   |                            |            | Description |            |        | Journal * |                              |          |
| Deposit WF 🗈 Auto create Deposits from Bank Transactions CRJCash Journal |                            |            |             |            | ~      |           |                              |          |
| Posting st                                                               | ate                        |            |             |            |        |           |                              |          |
| Draft                                                                    |                            | ~          |             |            |        |           |                              |          |
|                                                                          |                            |            |             |            |        |           |                              |          |
| Journal e                                                                | entry offset Show defaults |            |             |            |        |           |                              |          |
|                                                                          |                            |            |             |            |        |           |                              |          |
|                                                                          | Account *                  | Allocation |             | Department | Locati | on        | Memo                         |          |
| = 1                                                                      | 4601Bevenue - Subs X       | Allocation | ~           | 100Sales   | × 100I | ISAL ~    | Auto create Deposita from Ba | nk + lii |

Show Details (Ctrl+▼

Add

100--USA

View

Find

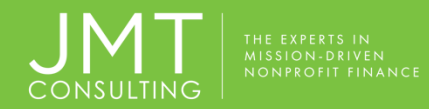

#### **Transaction Templates**

| Cash Management      | ~ |                              |
|----------------------|---|------------------------------|
| Fixed Assets         | > | All Setup                    |
| Dashboards           | > |                              |
| Additional Dimension |   | Accounts                     |
| Accounts Payable     | > |                              |
| General Ledger       | > | Reconciliation rules         |
| Accounts Receivable  | > | Rules                        |
| Purchasing           | > | ⊕ Rule set                   |
| Time & Expenses      | > | Rule set performance log     |
| Cash Management      | > | Reconciliation txn templates |
| Projects or Grants   | > | Credit card transaction      |
| Inventory Control    | > | ⊕ Journal entry              |

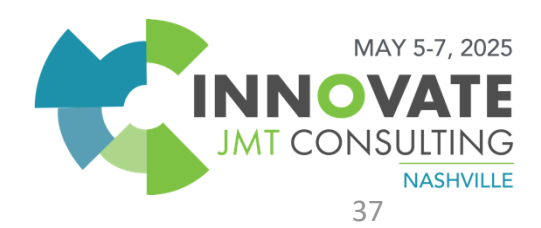

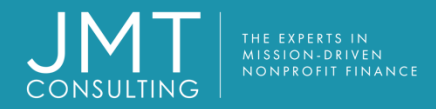

#### Transaction Templates – Journal entry

- Posting State
  - Draft > Requires you to interact with it
  - Posting > Approvals determined by GL Config
- Primary GL account determined by Checking account

| ID                             |                                     |            | Description   |            |      | Journal *              |              |
|--------------------------------|-------------------------------------|------------|---------------|------------|------|------------------------|--------------|
| 1                              |                                     |            | Bank Fee      |            |      | CDJCash Disbursemer    | ents Journal |
| Name *                         |                                     |            | Posting state |            |      | Created on             |              |
| Bank Fe                        | e                                   | <b></b>    | Draft         |            | ~    | 05/18/2022 08:40:11 AM | 1            |
| 05/26/20                       | 22 02:12:16 PM                      |            |               |            |      |                        |              |
| 05/26/20<br>Journal            | entry offset                        |            |               |            |      |                        |              |
| 05/26/20<br>Journal<br>Show de | entry offset                        |            |               |            |      |                        |              |
| 05/26/20<br>Journal<br>Show de | entry offset<br>faults<br>Account * | Allocation |               | Department | Fund | Mem                    | 10           |

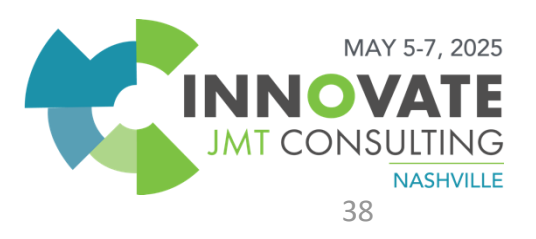

### Transaction Templates – Credit card transaction

- Primary GL account determined by Credit Card setup
- Will post right away, no approvals available
- Will be available in credit card recon and auto-matched

|                                             |          | Description            |            | Payee                  |        |      |
|---------------------------------------------|----------|------------------------|------------|------------------------|--------|------|
| is                                          |          | Credit Card Refunds    |            |                        |        |      |
| *                                           |          | Created on             |            | Last modified          |        |      |
| Ids                                         | <b></b>  | 04/27/2023 02:16:33 PM |            | 04/27/2023 02:16:33 PM |        |      |
| t card transactior                          | ) offset |                        |            |                        |        |      |
| t card transactior<br>defaults              | a offset |                        |            |                        |        |      |
| t card transactior<br>defaults<br>Account * | Employee | Fund                   | Department | Project or Grant       | Vendor | Memo |

NASHVILLE

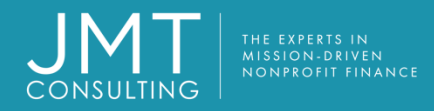

## Create Rules Examples

#### **Credit Card Transactions**

- Refunds and Credits
  - Filter on Transaction type = Debit, Document type = Payment\*, Date
- Credit Card Fees
  - Filter on trxn type = Credit, Description and Date
- Recurring online payments
  - Filter on trxn type = Credit, Date
  - Set each up with a unique Description

©JMT Consulting. All rights reserved.

#### **Journal Entries**

- Refunds and Credits
  - Filter on Transaction Type = Credit, find Transaction Type, Date
- Bank Fees
  - Filter on Trxn type = Debit and the unique Description, Date
- Cobra Premiums
  - Filter on trxn type = Credit, Description, Date

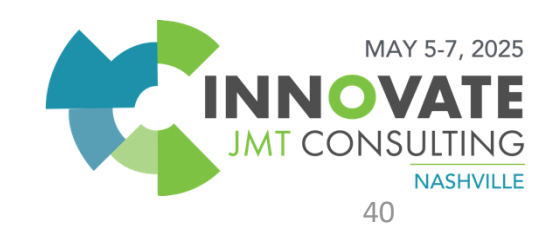

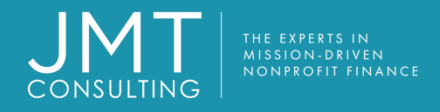

## Do's and Don'ts

- Be careful about manually "Matching" transactions
- Be careful about ignoring transactions

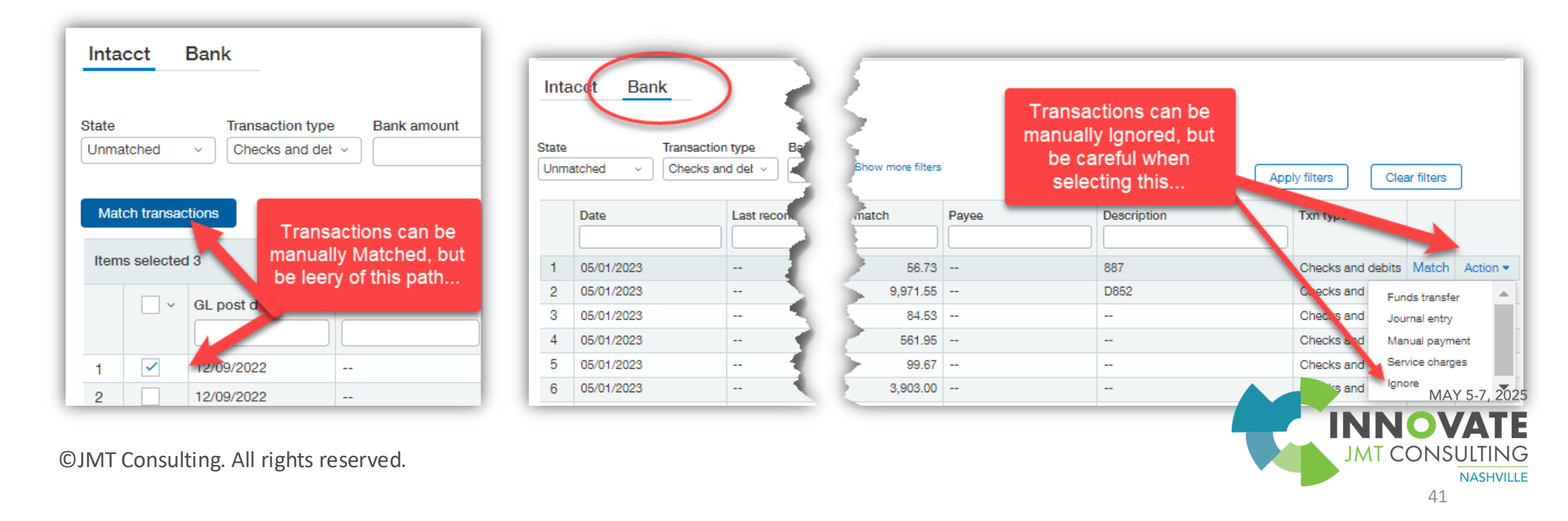

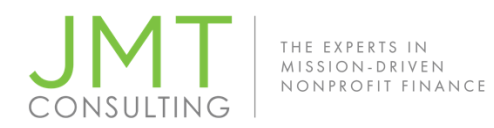

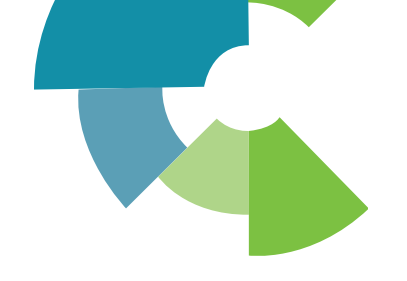

## Do: Make Rules Specific and Intentional

- DO: Use multiple, specific filters to narrow down the transactions.
   ✓ Example:
  - Transaction Type = Debit
  - Description contains "Shell Gas"
  - Document Number begins with "XXX"
- DO: Match by both Posting Date and Amount to ensure accuracy.
   ✓ Example: Use this combo for recurring gas card charges or utility bills.
- DO: Use filters that align with consistent vendor naming conventions in your bank feed.
   ✓ Example: "Shell Gas" or "Amazon Marketplace" the more specific, the better.
- DO: Build filters that reflect how transactions appear in your feed.
   ✓ Don't guess look at actual posted data.
- DO: Test rules and review matches before enabling auto-matching.
   ✓ You can always adjust.

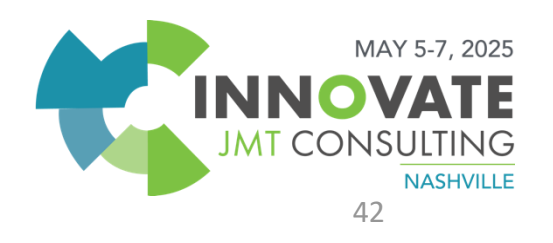

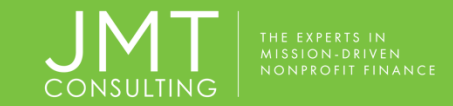

#### **Don'ts for Filters & Matching Conditions**

- DON'T: Rely on single-field filters like "Amount = 100."
   Too vague could apply to tons of unrelated transactions.
- DON'T: Use general keywords like "purchase" or "transaction."
   Nese show up across many entries and lead to false positives.
- DON'T: Skip document number filters if your transactions include structured references.
   Science Document Number filters if your transactions include structured references.
- DON'T: Leave filter fields blank unless you're intentionally reviewing all transactions.
   A blank filter = messy match suggestions.
- DON'T: Match solely on posting date that's not unique enough.
   Always pair it with at least one more specific identifier.

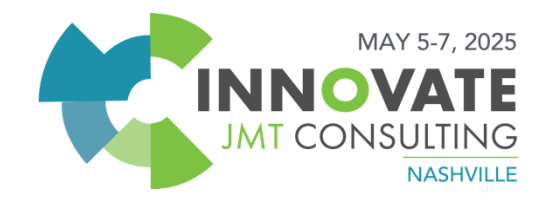

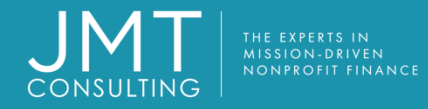

# If you're submitting a support case to JMT we need...

The following information is required to open a trouble-shooting case:

- Intacct Bank ID
- Bank Name: [Wells Fargo / BoA / SVB / etc]
- Bank URL: [The URL you use to login to your bank online]
- Bank Type: [Checking / Savings / Corporate / etc]
- Provide a Bank Statement or list of expected transactions in **Excel**. Highlight the transactions in question.

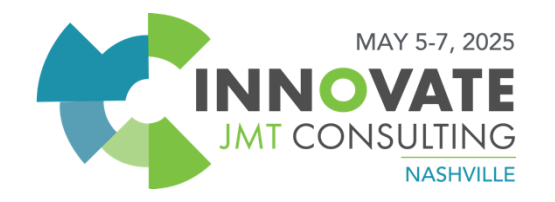

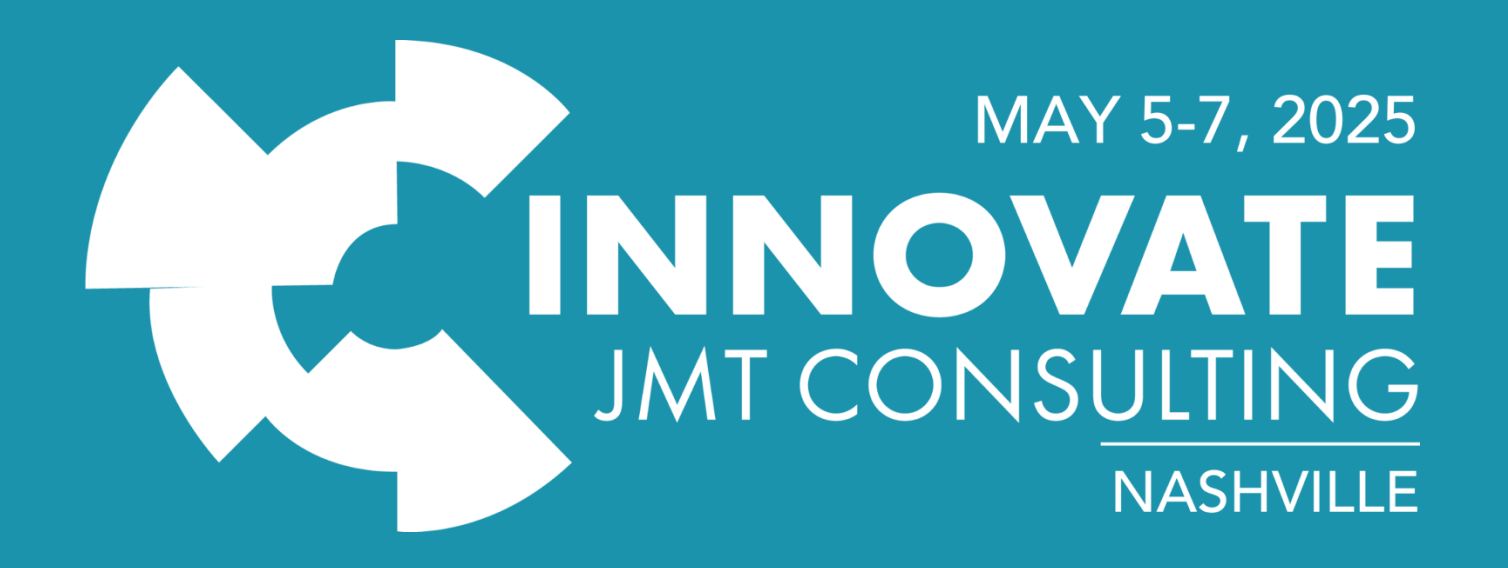